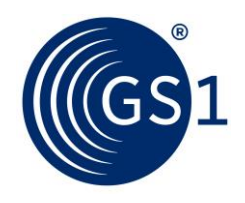

The Global Language of Business

# GS1 Print - Uporabniška navodila

Dostop preko spletnega vmesnika

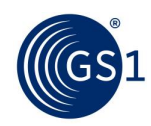

## Kazalo

|                                               | 4 |
|-----------------------------------------------|---|
| 2 Prijava                                     |   |
| 2.1 Registracija                              |   |
| 2.2 Prijava                                   | 5 |
| 3 Spreminjanje matičnih podatkov              |   |
| 3.1 Spememba matičnih podatkov podjetja       | 6 |
| 3.2 Spreminjanje gesla                        | 7 |
| 4 Oblikovanje nalepke                         |   |
| 4.1 Osnovne nastavitve za nalepko             | 7 |
| 4.2 Ustvarjanje nalepke                       | 9 |
| 4.3 Ustvarjena nalepka                        |   |
| 5 Arhiv                                       |   |
| 6 Pojmovnik strokovnih izrazov in opredelitve |   |

Vse več podjetij od svojih poslovnih partnerjev zahteva uporabo logistične nalepke GS1 (SSCC, GS1-128) za identifikacijo izdelka, ko se le-ta premika po preskrbovalni verigi. Rešitev GS1 Print uporabnikom omogoča ustvarjanje logističnih nalepk hitro in preprosto, tako da lahko poslovni partnerji sledijo in spremljajo izdelke po celotni preskrbovalni verigi. GS1 Print je programska oprema, razvita za mala in mikro podjetja, zasnovana pa je za preprosto in brezhibno delovanje. Namenoma je bila zasnovana brez povezave z notranjimi podatkovnimi zbirkami. Z GS1 Print lahko označujete logistične enote (kot denimo palete) s standardiziranimi enotnimi prodajnimi enotami, enotnimi spremenljivimi prodajnimi enotami in mešanimi prodajnimi enotami (mešana paleta). Za posamezno logistično enoto bi to pomenilo ustvarjanje dveh nalepk z identično številko SSCC v formatu .pdf. Te datoteke lahko natisnete z običajnih namiznim tiskalnikom in jih namestite na transportne enote.

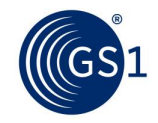

### 1 Uvod

GS1 Print je bil razvit z namenom poenostavitve ustvarjanja logistične nalepke GS1 za standardizirane, spremenljive (neto teža) ali mešane prodajne enote. Malim in srednje velikim podjetjem pomaga izpolnjevati zahteve njihovih poslovnih partnerjev.

Za uporabo rešitve GS1 Print boste potrebovali naslednje:

- osebni/prenosni računalnik,
- internetno povezavo,
- bralnik PDF,
- tiskalnik A4.

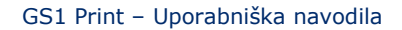

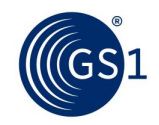

## 2 Prijava

#### 2.1 Registracija

Za registracijo morate pripraviti svoje kontaktne informacije in podrobnosti za prijavo. V sistemu je dovoljena le registracija s predpono podjetja GS1. Če se registrirate s predpono podjetja GS1, za katero Vaše podjetje nima licence, je treba zagotoviti pisno soglasje lastnika te predpone podjetja GS1.

| Prijava      | Registracija                                                                                                 |  |
|--------------|----------------------------------------------------------------------------------------------------|--|
| Registracija | Predpona podjetja GS1                                                                                        |  |
| omoč         | Podjetje (vrstica 1)                                                                                         |  |
|              | Podjetje (vrstica 2)                                                                                         |  |
|              | Ulica                                                                                                    |  |
|              | Poštna številka in mesto                                                                                     |  |
|              | Predpona podjetja GS1 je del SSCC. Ime podjetja in naslov registriranega<br>podjetja bo vključen na nalepko. |  |
|              | Priimek kontaktne osebe                                                                                      |  |
|              | Ime kontaktne osebe                                                                                          |  |
|              | e-naslov                                                                                                    |  |
|              | Jezik Slovenščina V                                                                                          |  |
|              | Želeno uporabniško ime                                                                                       |  |
|              | Geslo                                                                                                    |  |
|              | Ponovite geslo                                                                                               |  |
|              | Prebral(-a) sem in sprejemam <u>terms of use</u> .                                                           |  |

© GS1 Austria 2017. GS1 je registrirana blagovna znamka GS1 AISBL.

Za registracijo svojega podjetja Vas prosimo, da dokončate naslednje korake:

- V polje "Predpona podjetja GS1" vnesite predpono podjetja GS1, ki jo želite uporabiti za ustvarjanje kod SSC. Prosimo, prepričajte se, da je vnesena pravilna predpona podjetja GS1, saj je kasneje ni mogoče več spreminjati. Svojo predpono podjetja GS1 potrdite pri svoji lokalni organizaciji GS1. Aplikacija preveri verodostojnost predpone podjetja in tako pomaga zagotoviti, da ste vnesti pravilno predpono; če so vneseni podatki zavrnjeni, Vas prosimo, da preverite vnesene podatke ali stopite v stik s svojo lokalno organizacijo GS1. Predpona podjetja GS1 tvori del SSCC (zaporedna koda zabojnika), ki je obvezna številka na logistični nalepki GS1.
- Na logistični nalepki se bodo pojavili predpona podjetja GS1 (del SSCC), ime podjetja in naslov.
- Za registracijo sta potrebna ID uporabnika in geslo.
- Za registracijo morate sprejeti pogoje uporabe. Z posamezno predpono podjetja se lahko registrira le en uporabnik.

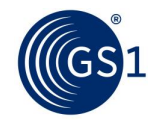

#### 2.2 Prijava

Po uspešni registraciji se lahko prijavite v GS1 Print z ID uporabnika in izbranim geslom.

| (GS1                      | GS1 Print<br>kreiranje logistične nalepke | Prijava |
|---------------------------|-------------------------------------------|---------|
| Prijava     Posistracija  | Prijava (potrebna je registracija)        |         |
| <ul> <li>Pomoč</li> </ul> | Geslo                                     |         |
|                           | Pozabljeno geslo<br>Prijava               |         |
|                           |                                           |         |

| O nas 🕴 Pogoji uporabe     | Change language: Slovenščina              | $\sim$ |
|----------------------------|-------------------------------------------|--------|
| © GS1 Austria 2017. GS1 je | e registrirana blagovna znamka GS1 AISBL. |        |

Če ste pozabili svoje geslo, ga lahko ponastavite tukaj.

| (GS1                        | GS1 Print                             | Prijava |
|-----------------------------|---------------------------------------|---------|
|                             | kreiranje logistične nalepke          |         |
| + Prijava                   | Pozabljeno geslo                      |         |
| • Registracija              | Če želite resetirati geslo            |         |
| ➡ Pomoč                     | vpišite svoje uporabniško ime:        |         |
|                             |                                       |         |
|                             | Peoplini                              |         |
|                             | Researa                               |         |
|                             |                                       |         |
|                             |                                       |         |
|                             |                                       |         |
|                             |                                       |         |
|                             |                                       |         |
|                             |                                       |         |
|                             |                                       |         |
|                             |                                       |         |
| nas   Pogoji uporabe        | Change language: Slovenščina V        |         |
| GS1 Austria 2017. GS1 je re | gistrirana blagovna znamka GS1 AISBL. |         |

Po vnosu ID uporabnika boste prejeli potrditveno e-poštno sporočilo z novim geslom na registrirani e-poštni naslov. Ko ste prejeli novo geslo, ga morate nemudoma spremeniti. Za spreminjanje gesla gl. točko 3.2.

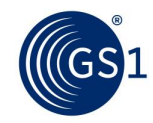

## 3 Spreminjanje matičnih podatkov

#### 3.1 Sprememba matičnih podatkov podjetja

- Izberite matične podatke podjetja
- Naredite potrebne spremembe
- Shranite spremembe

Pomnite: Narejene spremembe se bodo odražale na logistični nalepki.

| Siovenija                                    | GS1 Pr<br>kreiranje                                                                      | logistične nalepke                                | Predpona podjetja GS1:<br>383003408<br>Podjetje:<br>GS1 Slovenija | Oujava |
|----------------------------------------------|------------------------------------------------------------------------------------------|---------------------------------------------------|-------------------------------------------------------------------|--------|
|                                              | Spremeni matične podatke                                                                 | podjetja                                          |                                                                   |        |
| Ustvari nalepko                              | Deside and a disting CO1                                                                 | 202002402                                         |                                                                   |        |
| Osnovne nastavitve nalepke                   | Predpona podjetja GS1                                                                    | 383003408                                         |                                                                   |        |
| <ul> <li>Arhiv</li> </ul>                    | Podjetje (vrstica 1)                                                                     | GS1 Slovenija                                     |                                                                   |        |
| <ul> <li>Matični podatki podjetja</li> </ul> | Podjetje (vrstica 2)                                                                     |                                                   |                                                                   |        |
| <ul> <li>Spremeni geslo</li> </ul>           |                                                                                          |                                                   |                                                                   |        |
| <ul> <li>Kontakt &amp; Pomoč</li> </ul>      | Ulica                                                                                    | Dimiceva 9                                        |                                                                   |        |
| <ul> <li>Odjava</li> </ul>                   | Poštna številka in mesto                                                                 | 1000 Ljubljana                                    |                                                                   |        |
|                                              | Predpona podjetja GS1 je del<br>podjetja bo vključen na nalep<br>Prijmek kontaktne osebe | SSCC. Ime podjetja in naslov registrirane<br>oko. | ga                                                                |        |
|                                              | Ime kontaktne osebe                                                                      |                                                   |                                                                   |        |
|                                              | e-naslov                                                                                 |                                                   |                                                                   |        |
|                                              | Jezik                                                                                    | Slovenščina V                                     |                                                                   |        |
|                                              | Želeno uporabniško ime                                                                   |                                                   |                                                                   |        |
|                                              | Prebral(-a) sem in sprejen                                                               | nam <u>terms of use</u> .                         |                                                                   |        |
|                                              |                                                                                          | Sh                                                | rani                                                              |        |
| O nas   Pogoji uporabe   Change              | language: Slovenščina                                                                    | ~                                                 |                                                                   |        |

© GS1 Austria 2017. GS1 je registrirana blagovna znamka GS1 AISBL.

Shranite spremembe.

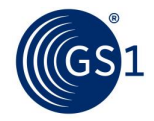

#### 3.2 Spreminjanje gesla

Geslo lahko spremenite tako, da izberete "Spremeni moje geslo" in vnesete svoje staro geslo, ki mu sledi Vaše izbrano novo geslo.

| (GS1<br>stovenija                            | GS1 Print<br>kreiranje logistične nalepke | etja GS1: |
|----------------------------------------------|-------------------------------------------|-----------|
| <ul> <li>Ustvari nalepko</li> </ul>          | Sprememni geslo                           |           |
| Osnovne nastavitve nalepke                   | Staro geslo:                              |           |
| + Arhiv                                      | Novo geslo:                               |           |
| <ul> <li>Matični podatki podjetja</li> </ul> | Ponovite geslo:                           |           |
| <ul> <li>Spremeni geslo</li> </ul>           |                                           |           |
| 🔹 Kontakt & Pomoč                            | Shrani                                    |           |
| → Odjava                                     |                                           |           |

O nas | Pogoji uporabe | Change language: Slovenščina © GS1 Austria 2017. GS1 je registrirana blagovna znamka GS1 AISBL.

Shranite spremembe.

## 4 Oblikovanje nalepke

#### 4.1 Osnovne nastavitve za nalepko

Pod nastavitvami lahko izberete vrsto prodajne enote, vrsto označevanja in velikost nalepke. Prav tako lahko ročno izberete začetno točko svoje serijske številke za ustvarjanje kod SSCC. Ta funkcija je uporabna zlasti takrat, ko ste že dodelili nekatere številke SSCC, preden ste začeli uporabljati orodje.

- Izbirate lahko med prodajnimi enotami s fiksno vsebino, spremenljivimi prodajnimi enotami in mešanimi prodajnimi enotami na logistični enoti. Če imate spremenljive prodajne enote, lahko izberete le težo, manjšo od 10.000 kg (z največ dvema decimalnima mestoma). Če je izbrana mešana prodajna enota (mešana paleta), bo natisnjen le SSCC.
- Če je logistična enota (paleta) prodajna enota s svojo lastno številko GTIN, potem morate izbrati "Vrsta označevanja, aplikacijski identifikator )01)". V večini primerov bodo uporabniki uporabljali aplikacijski identifikator (02) in (37) za sklicevanje na GTIN (02) zaboja, ki ga vsebuje paleta, in število zabojev (37) na paleti.
- Izbirate lahko med velikostjo nalepke A4 in A5. Če ste izbrali format A5, bosta na enem listu A4 natisnjeni dve nalepki.

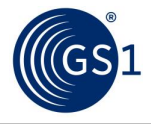

#### GS1 Print – Uporabniška navodila

| 1<br>Slovenija                            | GS1 PI                                                                            | rint<br>e logistične nalepke                                                                                                  | Predpona podjetja GS1:<br>383003408<br>Podjetje:<br>GS1 Slovenija            |
|-------------------------------------------|-----------------------------------------------------------------------------------|----------------------------------------------------------------------------------------------------|------------------------------------------------------------------------------|
| stvari nalepko                            | Osnovne nastavitve nal                                                            | epke                                                                                                    |                                                                              |
| Osnovne nastavitve<br>alepke<br>Arhiv     | Tip prodajne enote                                                                | OLogistična enota vsebuj                                                                                                    | e enote fiksne vsebine 0                                                     |
| latični podatki podjetja<br>premeni geslo |                                                                                   | Logistična enota vsebuj Logistična enota vsebuj SSCC 1                                                                        | e enote s spremenljivo vsebino 0<br>e različne izdelke (mešana paleta); samo |
| Kontakt & Pomoč<br>Odjava                 |                                                                                   | Sendvič palete sestojijo iz posameznih ho<br>paletno nalepiko.                                                                | mogenih palet manjše višine, vsaka od teh ima svoj SSCC in                   |
|                                           | Tip nalepke                                                                       | Kombinacija GTIN vseb<br>količine.<br>Aplikacijski identifikator<br>Otičina bita posovača po                                  | ovanih enote najvišje hierarhije in<br>: (02)+(37).                          |
|                                           |                                                                                   | Paleta ima svoj GTIN.<br>Aplikacijski identifikato                                                                            | agajanje kolicine<br>r: (01).                                                |
|                                           | Velikost nalepke                                                                  | ● format A5 (148 × 210 m<br>pokončno                                                                                          | ım),                                                                         |
|                                           |                                                                                   | format A4 (210 x 297 m<br>pokončno<br>Za vsako logistično enoto bosta natisnjen<br>Dve A5 najeski bosta natisnjeni na A4 list | im),<br>I dve nalepik (obakrat enak SSCC).<br>v ležeči postavitvi.           |
|                                           | Dodajte logo                                                                      | Logo b<br>Naloži logo                                                                                                    | o nameščen na zgornji desni del nalepke.                                     |
|                                           | Ročno lahko povečate<br>predpona podjetja GS<br>Naslednji SSCC bo do<br>številke. | referenčno številko 18-mestne<br>1 + <mark>referenčna številka</mark> + kontrol<br>Iločen avtomatsko s povečanjem             | SSCC (3 + 1008<br>na cifra).<br>referenčne                                   |
|                                           | Prvi/zadnji SSCC je bi<br>smel biti spremenjen.<br>da predhodno ni bila g         | l že dodeljen in pri običajnih pogo<br>Opomba: Zmanjšanje je mogoče<br>Jenerirana nobena nalepka.                             | jih ne bi<br>le v primeru,                                                   |
|                                           | Predogled nasledne S                                                              | SCC:                                                                                                    | 338300340800010092<br>Ročna sprememba SSCC                                   |
|                                           |                                                                                   |                                                                                                    |                                                                              |

- Uporabniki lahko prav tako naložijo logotip bodisi v format .jpg bodisi .png.
- Serijsko številko SSSC lahko povečate ročno. Če ste že ustvarili številke SSCC z isto predpono podjetja GS1, lahko vnesete serijsko številko zadnje (najvišje) številke SSCC, ki je bila ustvarjena, da bi se izognili podvajanju. Če serijske številke ne izberete ročno, bo sistem začel ustvarjati serijske številke, ki se bodo začele z "1". Razširitvene cifre (prva cifra) ne moremo spreminjati in je fiksirana pri "3". Ko je SSCC dodeljen, ga ne moremo ponovno uporabiti.

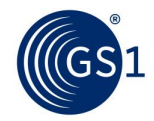

Odiava

#### 4.2 Vnos podatkov za paleto

Tu lahko specificirate vsebino logistične nalepke (golo besedilo, človeku berljiva interpretacija in črtna koda). Vneseni podatki bodo natisnjeni na nalepki.

| 551<br>Slovenija           | GS1 Print<br>kreiranje logistične nalepke                                                                                                    |
|----------------------------|----------------------------------------------------------------------------------------------------|
| Ustvari nalepko            | Ustvari nalepko                                                                                                    |
| Osnovne nastavitve nalepke | Ime 1 GS1 Slovenija                                                                                                    |
| Arhiv                      | Ime 2                                                                                                    |
| Matični podatki podjetja   | Ulica Dimičeva 9                                                                                                    |
| Spremeni geslo             | Poštna številka in 1000 Ljubliana                                                                                                    |
| Kontakt & Pomoč            | mesto                                                                                                    |
| Odjava                     | Opis prodaine enote Kisle kumarice                                                                                                    |
|                            | SSCC       (00)       338300340800010092       0         GTIN vsebovane enote       (02)       0         Količina vsebovanih enot       (37)       0         najvišje hierarhije       0       0         Neto masa logistične enote       (3102)       0         [kg]       0       0         Uporabno najmanj do v       * (15)       (dd.mm.IIII)         LOT/serija *       (10)       0         * Vnos datuma ali serije je mogoč samo, če imajo vse vsebovane enote ta podatek enak.       Pozor: Vsaka logistična enota dobi svoj lasten SSCC. |
|                            | Nastavljena velikost nalepke: A5 in tip nalepke: A102_37. Ustvari nalepko                                                                                                    |

O nas | Pogoji uporabe | Change language: Slovenščina

© GS1 Austria 2017. GS1 je registrirana blagovna znamka GS1 AISBL.

- Ime, ulica, poštna številka in kraj bodo samodejno izpolnjeni z informacijami, ki ste jih pripravili ob registraciji za uporabo storitve. Za dopolnjevanje teh informacij ali spreminjanje matičnih podatkov podjetja gl. 3.1. Največje število znakov na posamezno podatkovno polje znaša 50 znakov.
- Za opis prodajne enote morate vnesti ime izdelka, ki se sklicuje na GTIN:
  - Za AI(02): Vnesite opis prodajne enote na najvišji ravni pakiranja (zunanji zaboj).
  - Za AI(01): Vnesite opis prodajne enote, če je prodajna enota tudi logistična enota (paleta).
  - Če imate mešane prodajne enote, le SSCC: Vnesite opis logistične enote.
- SSCC, (00): SSCC je številka, sestavljena iz 18 cifer, ki se uporablja za identifikacijo prodajnih enot (običajno palet).
- Vsaki logistični enoti bo dodeljena edinstvena številka SSCC. Prva cifra je razširitvena cifra, ki je fiksna in jo aplikacija vnaprej določi pri 3. Cifri indikatorja sledi predpona podjetja GS1. Tretji del, serijsko referenčno številko aplikacija samodejno poveča in je nikoli ne podvaja. Aplikacija izračuna kontrolno cifro, sestavljenk iz 18 cifer. Serijsko številko SSCC lahko nastavite ročno, če ste dodelili številke SSCC s svojo predpono pred uporabo orodja GS1 Print v meniju "Osnovne nastavitve nalepke", gl. 4.1.

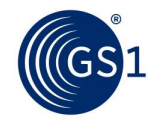

- Za GTIN morate vnesti GTIN enote/enot, ki se nahajajo na logistični enoti:
  - Za AI(02): Vnesite GTIN prodajne enote (zunanji zaboj).
  - Za AI(01): Vnesite GTIN prodajne enote (če je prodajna enota tudi logistična enota/paleta).

Številke GTIN, ki se začnejo z "2" so interni ali nacionalni identifikacijski ključi in jih ne moremo vnesti v rešitev GS1 Print.

Številke GTIN spremenljivih prodajnih enot so vedno sestavljene iz 14 cifer in se začnejo z ",9". (npr. globalna predpona podjetja je 9012345, GTIN-14 bi znašal 99012345000014).

- Količina prodajnih enot (37): Količina vsebovanih prodajnih enot (zabojev), (npr. količina zunanjih zabojev na paleti).
- Vnos neto teže logistične enote je obvezna za spremenljive prodajne enote.

Za AI(02) je treba vnesti vsoto neto tež prodajnih enot, ki se nahajajo na transportnih enotah.

Vnesite neto težo v kilogramih do največ 9999,99 kg. Težo lahko specificirate z največ dvema decimalnima mestoma.

- GTIN logistične enote (01): Vnesite GTIN prodajne enote (če je prodajna enota tudi logistična enota/paleta). Izvede se preverjanje veljavnosti številke GTIN (kontrolne cifre, števila cifer, predpone...), ki ste jo vnesli, da bi preprečili napake. Številke, ki se začnejo z "2" so interni ali nacionalni identifikacijski ključi in jih ne moremo vnesti v rešitev GS1 Print.
- Datum in serija sta opcijski podatkovni polji in se ju izpolni s podatki le v primeru, če so vse prodajne enote na logistični enoti iz iste serije ali imajo isti datum.
- Če več kot ena logistična enota (paleta) vsebuje enake prodajne enote (zunanja embalaža/zaboji) ter isto število enot, lahko vnesete število identičnih logističnih enot, da bi ustvarili nalepko za vsako paleto. Pri vnosu serije in datuma morajo imeti vse prodajne enote isto številko serije in isti datum. SSCC se samodejno poveča za vsako od palet. Npr. SSCC 39042500000000151, 3904250000000168, ...

Ko kliknete na "zdaj ustvari nalepko", aplikacija ustvari 2 nalepki z isto številko SSCC za vsako logistično enoto. Če izberete format A5, bosta na enem listu A4 dve enaki nalepki.

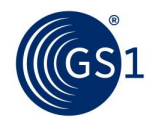

#### 4.3 Tiskanje nalepko

| GS1 Print<br>kreiranje logistične nalepke                                                                                                    | Predpona podjetja GS1:<br>383003408<br>Podjetje:<br>GS1 Slovenija                                                                                                    |
|----------------------------------------------------------------------------------------------------|----------------------------------------------------------------------------------------------------|
| Nalepka ustvarjena<br>Vaša nalepka je bila kreirana. Če se prenos ne zažene av<br>kode priporočamo, da ne spreminjate nastavitev velikosti<br>[print to pdf] uporabite izbiro " <i>Dejanska velikost</i> " ali izberi<br>Ustvari novo nalepko:<br>Ustvari novo nalepko:<br>(Prosimo ne uporabijajte gumba "nazaj" v spletnem brskalniku)<br>Namestitev nalepke na paleti | vtomatsko kliknite tukaj. Za doseganje najboljše kakovosti črtne<br>i robov in strani v meniju "natisni". Če tiskate v AdobeReader<br>ite <i>"100% povečava"</i> v meniju natisni.                                                                                                    |
| Dve nalepki za paleto                                                                                                    | h < 600 mm<br>(32 in.)<br>h ><br>400 mm<br>(16 in.)<br>x > 50 mm<br>x (2 in.)<br>x >                                                                                                    |
|                                                                                                    | Contraction of the properties of the properties |

© GS1 Austria 2017. GS1 je registrirana blagovna znamka GS1 AISBL.

Tiskanje nalepke zahteva namestitev bralnika PDF na Vaš računalnik. Datoteko .pdf je treba natisniti, ne da bi jo pomanjšali (brez robov tiskanja v dejanski velikosti) na papir za nalepke (format A4). Pri logističnih nalepkah, natisnjenih v formatu A5, bosta na posameznem listu A4 natisnjeni dve nalepki. Pri nameščanju nalepk na paleto, jih je treba namestiti med 400 mm (spodnji rob spodnje črtne kode) in 800 mm (zgornji rob zgornje črtne kode) od roba dna in 500 mm od stranskega roba.

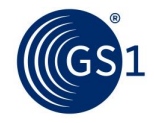

### 5 Arhiv

Arhiv vsebuje vse nalepke, ki ste jih ustvarili, v formatu .pdf. Povzetek nalepk lahko prav tako izvozite v formatih Excel ali CVS.

| GS1<br>Slovenija                    | G        | <b>S1</b>                   | Print<br>reiranje logistične | nalepke        |                         | Predpo<br>3830034<br>Podjet<br>GS1 Slo | ona podj<br>108<br>ije:<br>venija | etja GS         | 1:      |                                     |
|-------------------------------------|----------|-----------------------------|------------------------------|----------------|-------------------------|----------------------------------------|-----------------------------------|-----------------|---------|-------------------------------------|
| <ul> <li>Ustvari nalepko</li> </ul> | Pred     | hodna natisr                | njene nalepke                |                |                         |                                        |                                   |                 |         |                                     |
| Osnovne nastavitve nalepke          | Izv      | ozi v CSV da                | toteko Izvozi v Ex           | cel datoteko   |                         |                                        |                                   |                 |         |                                     |
| Arhiv     Matični podatki podiotio  | PDF      | <u>Datum</u><br>proizvodnje | SSCC                         | GTIN           | <u>Opis</u><br>prodajne | <u>Količina</u>                        | <u>LOT/serija</u>                 | <u>Velikost</u> | Tip     | <u>Tip prodaine</u><br><u>enote</u> |
|                                     |          | 22.3.2017                   | 338300340800010115           | 03831234560018 | Kisle                   | 27                                     | 2525                              | A5              | AI02_37 | Fiksna                              |
| Spremeni geslo     Kontakt & Pomoč  | <u>~</u> | 22.3.2017                   | 338300340800010108           | 3831234560018  | Kisle<br>kumarice       | 27                                     | 2525                              | A5              | AI02_37 | Fiksna                              |
| Koncake & Fonioe                    | <u>~</u> | 22.3.2017                   | 338300340800010092           | 03831234560018 |                         | 27                                     | 2525                              | A5              | AI02_37 | Fiksna                              |
| <ul> <li>Odjava</li> </ul>          |          | 20.1.2017                   | 338300340800010085           | 93831234560011 | Bučke                   | 22                                     | 123456                            | A5              | AI02_37 | Sprememnljiva                       |
|                                     | <u>~</u> | 22.12.2016                  | 338300340800010078           | 3831234560018  |                         | 10                                     | -                                 | A5              | AI02_37 | Fiksna                              |
|                                     | <u>~</u> | 22.12.2016                  | 338300340800010061           | 93831234560011 | prva vrsta              | 400                                    | ASDF                              | A5              | AI02_37 | Sprememnljiva                       |
|                                     | <u>~</u> | 22.12.2016                  | 338300340800010054           | 93831234560011 |                         | 99                                     | 12321                             | A5              | AI02_37 | Sprememnljiva                       |
|                                     |          | 22.12.2016                  | 338300340800010047           | 93831234560011 |                         | 99                                     | 12321                             | A5              | AI02_37 | Sprememnljiv                        |
|                                     |          | 22.12.2016                  | 338300340800010030           | 93831234560011 |                         | 100                                    | asdf                              | A4              | AI02_37 | Sprememnljiva                       |
|                                     |          | 16.9.2016                   | 338300340800010023           | 03831234560018 |                         | 12                                     |                                   | A5              | AI02_37 | Fiksna                              |
|                                     |          | 16.9.2016                   | 338300340800010016           | 03830033000008 | Pečene<br>kode          | 9                                      |                                   | A5              | AI02_37 | Fiksna                              |

O nas | Pogoji uporabe | Change language: Slovenščina

© GS1 Austria 2017. GS1 je registrirana blagovna znamka GS1 AISBL.

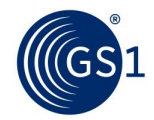

## 6 Pojmovnik strokovnih izrazov in opredelitve

| Aplikacijski        | Aplikacijski identifikator GS1: Dvo- ali večmestno polje na začetku niza           |
|---------------------|------------------------------------------------------------------------------------|
| identifikator       | elementov, ki edinstveno določa njegovo obliko in pomen.                           |
| Številka serije ali | Številka serije ali partije enoto povezuje z informacijami, ki se proizvajalcu     |
| partije             | zdijo pomembne za sledljivost prodajne enote. Podatki se lahko nanašajo na         |
|                     | samo prodajno enoto ali na enote, ki jih slednja vsebuje.                          |
| Kontrolna cifra     | Končna cifra, izračunana iz drugih cifer nekaterih identifikacijskih ključev       |
|                     | GS1. Ta cifra se uporablja za preverjanje, ali so podatki pravilno sestavljeni.    |
|                     | (Gl. Izračun kontrolne cifre GS1.)                                                 |
| Razširitvena cifra  | Prva cifra znotraj številke SSCC (zaporedna koda zabojnika), ki jo dodeli          |
|                     | uporabnik in je zasnovana tako, da poveča zmogljivost številke SSCC.               |
| Globalna lokacijska | Identifikacijski ključ GS1, ki se uporablja za identifikacijo fizičnih lokacij ali |
| številka (GLN)      | poslovnih subjektov. Ključ je sestavljen iz predpone podjetja GS1,                 |
|                     | referenčne številke lokacije in kontrolne cifre.                                   |
| Globalna            | Identifikacijski ključ GS1, ki se uporablja za identifikacijo prodajnih enot.      |
| trgovinska številka | Ključ je sestavljen iz predpone podjetja GS1, referenčne številke izdelka in       |
| izdelka (GTIN)      | kontrolne cifre.                                                                   |
| Predpona podjetja   | Del identifikacijske številke Sistema GS1, ki je sestavljen iz predpone GS1 in     |
| GS1                 | številke podjetja. Številko podjetja dodelijo nacionalne organizacije GS1. Gl.     |
|                     | tudi Predpona podjetja U.P.C. Nacionalne organizacije GS1 dodelijo                 |
|                     | predpone podjetja GS1 subjektom, ki vršijo dodeljevanje identifikacijskih          |
|                     | številk Sistema GS1. Ti subjekti so lahko denimo komercialna podjetja,             |
|                     | neprofitne organizacije, vladne agencije ali poslovne enote znotraj                |
|                     | organizacij. Kvalifikacijska merila za dodeljevanje predpone podjetja GS1          |
|                     | določijo nacionalne organizacije GS1.                                              |
| Zaporedna koda      | Identifikacijski ključ GS1, ki se uporablja za identifikacijo logističnih enot.    |
| zabojnika (SSCC)    | Ključ sestavljajo razširitvena cifra, predpona podjetja GS1, serijska              |
|                     | referenčna številka in kontrolna cifra.                                            |
| Serijska referenčna | Sestavni del zaporedne kode zabojnika (SSCC), ki jo dodeli lastnik blagovne        |
| številka            | znamke, da bi ustvaril edinstveno številko SSCC.                                   |
| Prodajna enota (s   | Vsaka enota (izdelek ali storitev), za katero je treba pridobiti vnaprej           |
| fiksno vsebino)     | opredeljene informacije in za katero je mogoče določiti ceno, jo naročiti ali      |
|                     | zanjo izdati račun kjer koli v kateri koli preskrbovalni verigi.                   |
| Logistična enota    | Enota ali katera koli kompozicija, namenjena za transport in/ali skladiščenje,     |
|                     | ki jo je treba voditi skozi preskrbovalno verigo. Identificira jo SSCC.            |
| Skupina prodajnih   | Vnaprej določena kompozicija prodajne(ih) enot(e).                                 |
| enot (zunanji       |                                                                                    |
| zabojnik)           |                                                                                    |
| Prodajna enota s    | Prodajna enota, ki se jo lahko prodaja brez predhodno opredeljene vsebine,         |
| spremenljivo        | kot je njena teža ali dolžina.                                                     |
| vsebino             |                                                                                    |